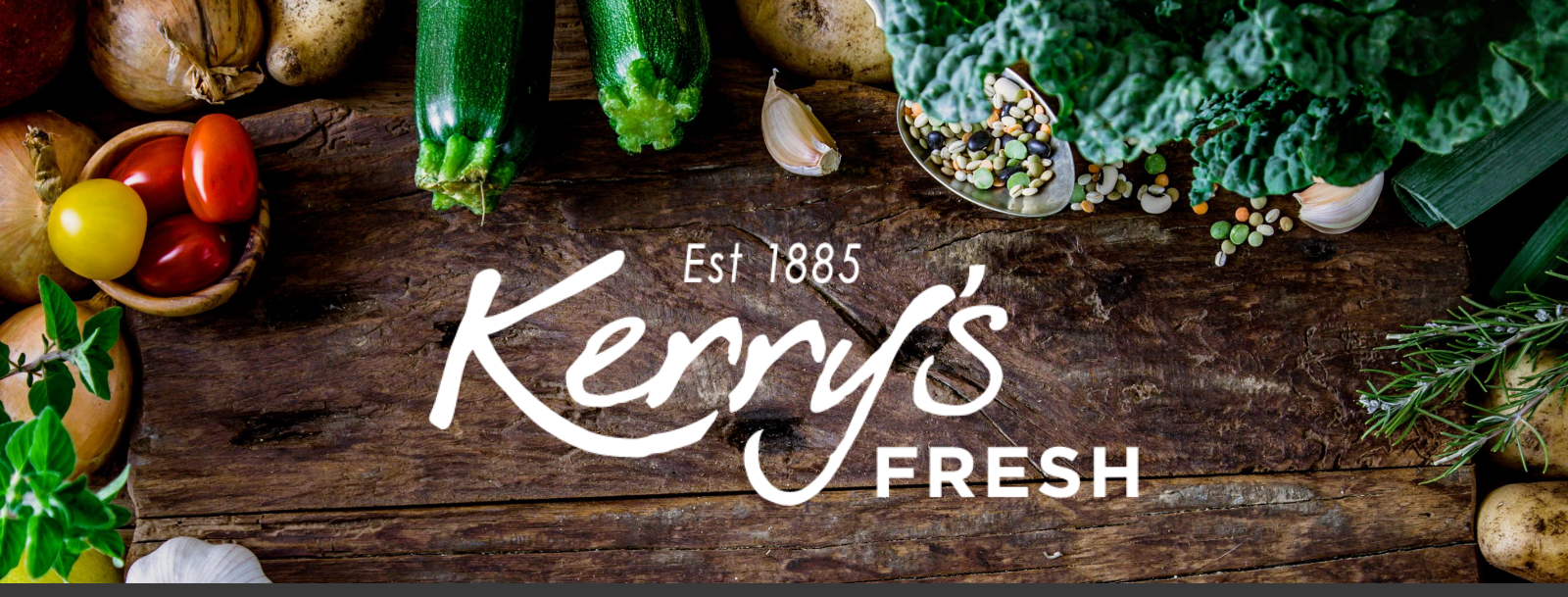

# How to add a coupon to a subscription order

Step 1. Log in to your account and click on SUBSCRIPTIONS.

| Kerys Off<br>FRESH 9am - 5                          | fice Hours<br>5pm Mon – Fri Search by products                | Q 0115 986092                                                               | 9 My Account<br>£21.08           |
|-----------------------------------------------------|---------------------------------------------------------------|-----------------------------------------------------------------------------|----------------------------------|
| Create Your Own Box                                 | Boxes Office Fruit About                                      | Delivery/Subscription Informat                                              | ion                              |
| Free Delivery over £15                              | 🆤  Family Run Lo                                              | ocal Service                                                                | Delivered Direct to Your Door    |
| My Acco                                             | Bella Aidan (not Aidan? Log of                                | (h.                                                                         |                                  |
| Dashboard<br>Orders<br>Subscriptions                | From your account dashboard is addresses, and edit your passw | you can view your <u>recent orders</u> , manage<br>ord and account details. | your <u>shipping and billing</u> |
| Addresses<br>Account details<br>Referrals<br>Logout |                                                               |                                                                             |                                  |

# My Account

Home / My Account

Dashboard Orders

Subscriptions Addresses

Account details Referrals Logout

| Subscription | Chabura   | Next Developt                              | Total  |      |
|--------------|-----------|--------------------------------------------|--------|------|
| Subscription | Status    | Next Payment                               | Total  |      |
| #179610      | Cancelled | -                                          | £19.49 | View |
| #129693      | Cancelled | -                                          | £37.73 | View |
| #129594      | On hold   | -                                          | £16.49 | View |
| #129548      | On hold   | -                                          | £45.44 | View |
| #129244      | Cancelled | -                                          | £37.53 | View |
| #128145      | Cancelled |                                            | £19.99 | View |
| #127982      | Active    | August 10, 2020<br>Via Credit / Debit Card | £19.49 | View |
| #121386      | On hold   | -                                          | £21.99 | View |

Step 2. Click VIEW on the subscription you wish to add a coupon to.

# Step 3. Click CHANGE SUBSCRIPTION.

| Kerry's O<br>FRESH 9am -                                                                                                    | ffice Hours<br>5pm Mon – Fri                                                                             | Search by pr                                                                    | oducts                                                                                            | ٩                | 0115 9860929                    | My Account         | 6<br>£21.08 |
|----------------------------------------------------------------------------------------------------|----------------------------------------------------------------------------------------------------|---------------------------------------------------------------------------------|---------------------------------------------------------------------------------------------------|------------------|---------------------------------|--------------------|-------------|
| Create Your Own Box                                                                                                    | Boxes Off                                                                                                | fice Fruit                                                                      | About Deliv                                                                                       | ery/Subscription | on Informatio                   | n                  |             |
| Free Delivery over £15                                                                                                    |                                                                                                    | φ                                                                               | Family Run Local Serv                                                                             | ice              | 🏫 D                             | elivered Direct to | Your Door   |
| My Account<br>Home / My Account<br>Dashboard<br>Orders<br>Subscriptions<br>Addresses<br>Account details<br>Referrals<br>Logout | ount<br>s<br>l<br>l<br>c<br>l<br>c<br>l<br>c<br>l<br>c<br>l<br>c<br>l<br>c<br>l<br>c<br>l<br>c<br>l<br>c | itatus<br>itart Date<br>ast Order<br>Date<br>Next<br>Vayment<br>Date<br>Actions | Active<br>April 20, 2020<br>2 days ago<br>August 10, 2020<br>Pause subscription<br>Change Address | on Canc          | el subscription<br>subscription |                    |             |

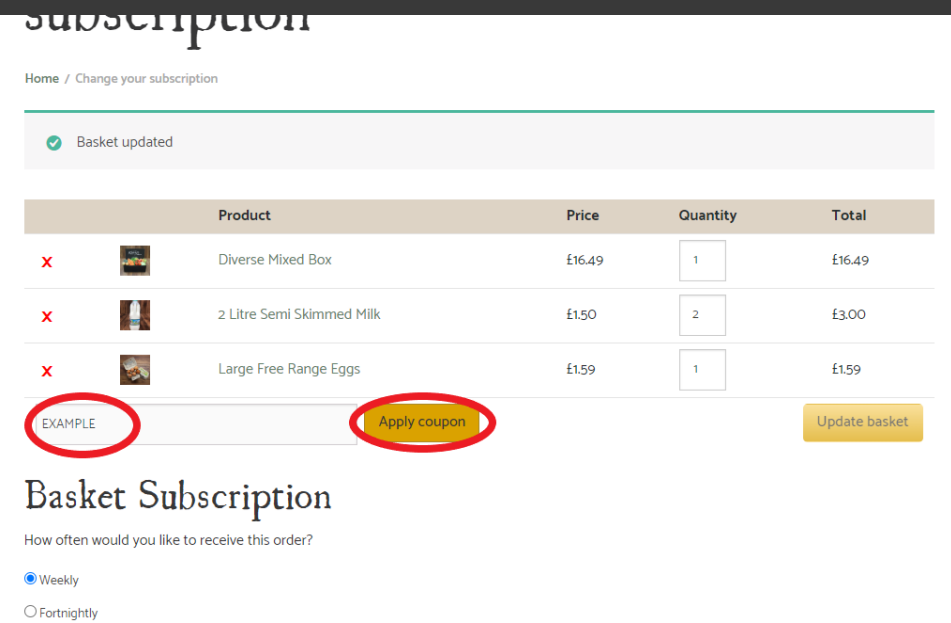

Step 4. Enter the coupon code in the box and click APPLY COUPON.

Step 5. Scroll down and you will see the coupon listed under 'Basket Totals'. Click on PROCEED TO CHECKOUT.

| Weekly                   |                         |  |
|--------------------------|-------------------------|--|
| ) Fortnightly            |                         |  |
| Monthly                  |                         |  |
| Realized destals         |                         |  |
| Dasket totals            |                         |  |
| Subtotal                 | £16.49                  |  |
| Coupon: Joyal3           | -£4.12 [Remove]         |  |
| coupon: loyuly           |                         |  |
| Total                    | £14.37                  |  |
| Total<br>Recurring Total | <b>£14.37</b><br>£16.49 |  |

| Billing details                        |
|----------------------------------------|
| First name "                           |
| A                                      |
| Last name                              |
| Sample                                 |
| Company name (optional)                |
| Country <mark>.</mark>                 |
| United Kingdom (UK)                    |
| Street address                         |
| 54 Long Lane                           |
| Apartment, suite, unit etc. (optional) |
| Apartment, suite, unit etc. (optional) |
| Town / City 🛔                          |
| Nottingham                             |
| County (optional)                      |
|                                        |
| Postcode                               |
| NG4 3DX                                |

Step 6. Your billing/delivery address details will still be saved (please double check them).

Step 6 continued. Complete the DELIVERY NOTES box.

| C | Delivery Notes 📩         |
|---|--------------------------|
|   | Leave in porch if not in |
|   |                          |

## Your order

| Product                                                                                             | Total                                                                                                    |
|----------------------------------------------------------------------------------------------------|----------------------------------------------------------------------------------------------------|
| Diverse Mixed<br>Box ×1                                                                             | £16.49                                                                                                    |
| 2 Litre Semi<br>Skimmed Milk ×<br>2                                                                 | £3.00                                                                                                    |
| Large Free Range<br>Eggs ×1                                                                         | £1.59                                                                                                    |
| Garlic Oil and<br>Parsley Flatbread<br>(Each) <b>× 1</b>                                            | £1.00                                                                                                    |
| Subtotal                                                                                            | £22.08                                                                                                    |
|                                                                                                    |                                                                                                    |
| Shipping                                                                                            | Free Delivery                                                                                                    |
| Shipping<br>Delivery date                                                                           | Free Delivery<br>Your order will be ready to collect or be out for delivery next<br>week. Please see the <u>delivery information page</u> for delivery to<br>your postcode area                             |
| Shipping<br>Delivery date<br>Total                                                                  | Free Delivery<br>Your order will be ready to collect or be out for delivery next<br>week. Please see the <u>delivery information page</u> for delivery to<br>your postcode area<br>£22.08                   |
| Shipping<br>Delivery date<br>Total<br>Recurring Totals                                              | Free Delivery<br>Your order will be ready to collect or be out for delivery next<br>week. Please see the <u>delivery information page</u> for delivery to<br>your postcode area<br>£22.08                   |
| Shipping<br>Delivery date<br>Total<br>Recurring Totals<br>Subtotal                                  | Free Delivery<br>Your order will be ready to collect or be out for delivery next<br>week. Please see the <u>delivery information page</u> for delivery to<br>your postcode area<br>£22.08<br>£22.08         |
| Shipping<br>Delivery date<br>Total<br>Recurring Totals<br>Subtotal<br>Shipping via Free<br>Delivery | Free Delivery<br>Your order will be ready to collect or be out for delivery next<br>week. Please see the <u>delivery information page</u> for delivery to<br>your postcode area<br>£22.08<br>£22.08<br>Free |

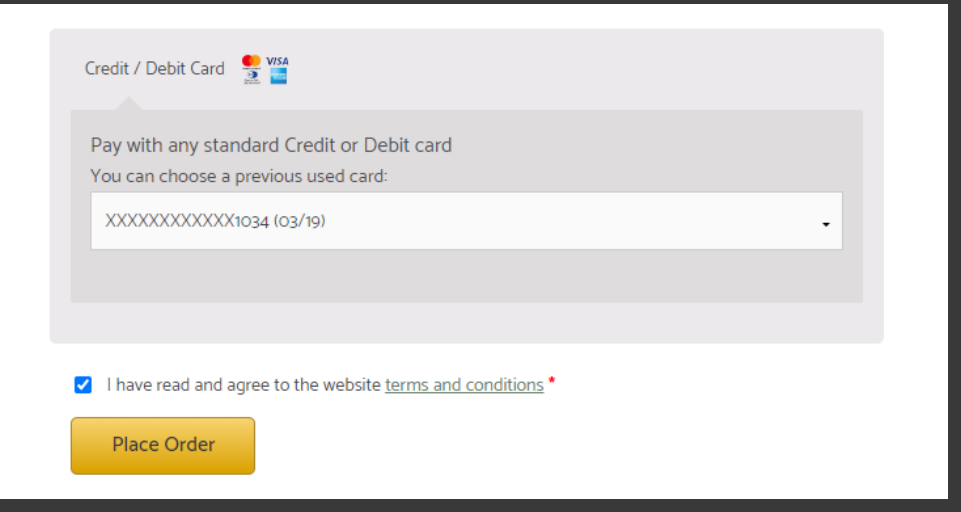

Step 7. Check the card we have stored for you is correct, confirm you have accepted our T&C's and click PLACE ORDER.

| Kerr                                                                                                    | FRESH                                    |  |  |  |
|----------------------------------------------------------------------------------------------------|------------------------------------------|--|--|--|
| e instructions below to complete your payment. Please do not exit the payment process until you have been returned to the website for confirmation of your order. |                                          |  |  |  |
| Order reference :                                                                                                    | order_185734                             |  |  |  |
| Total charge :                                                                                                    | 22.08 GBP                                |  |  |  |
| Beneficiary :                                                                                                    | Kerrys Fruit & Veg                       |  |  |  |
| Please select a payment me                                                                                                    | thod by clicking on the logo.            |  |  |  |
| VISA                                                                                                    | VISA                                     |  |  |  |
| Diners Club                                                                                                    | Divers Cale<br>International             |  |  |  |
| JCB                                                                                                    | JCB                                      |  |  |  |
| MasterCard                                                                                                    | nutreat                                  |  |  |  |
| Maestro                                                                                                    | Can I actually pay with my Maestro card? |  |  |  |
| DISCOVER                                                                                                    | DISCOVER                                 |  |  |  |
|                                                                                                    |                                          |  |  |  |

You accept that your credit card informations are stored securly for future orders.

### **~**

Please follow th

authorise Barclaycard to store my financial details in a secure way, so that I will not have to enter them again for future orders with this merchant.

| Pay with :                | VISA                       |
|---------------------------|----------------------------|
| Cardholder's name*:       | A Sample                   |
| Card number*:             | xxxxxxxxx5978              |
|                           | •                          |
| Expiry date (mm/yyyy)^ :  | 2023                       |
| Card verification code* : |                            |
| * Mandato                 | What is this?<br>ry fields |
| Yes, I confirm            | my payment                 |
|                           | laycard                    |

Step 8. Choose your card type from the logo's listed.

Step 9. Input your card verification code and CONFIRM PAYMENT.

Please note this will take the payment at this point, in advance of your usual payment day and will then not take the automatic payment on the Monday. It will then fall back into it's usual payment schedule.